## Tests et création de tickets

Afin de promouvoir la bonne expérience utilisateur, un test et création de ticket est nécessaire, pour ce faire nous utiliserons un compte « utilisateur » et un compte « technicien » ainsi « l'utilisateur » aura la charge de la création du ticket et le « technicien » en charge de la résolution de celui-ci.

Nous allons donc créer les utilisateurs « Tech » et « Utilisateur »

Pour ce faire il vous suffit d'aller dans l'onglet « Administration » puis « Utilisateurs »

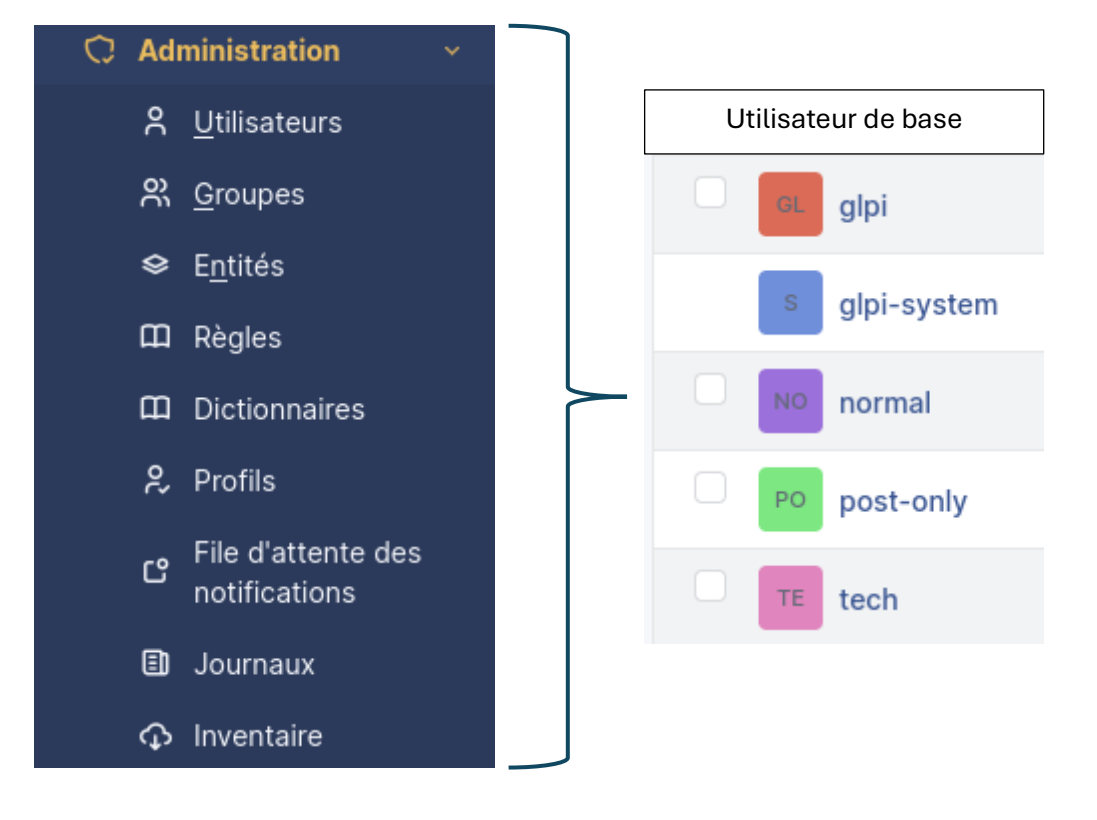

En haut de page nous devons trouver un bouton « ajouter » + Ajouter

Il nous suffit d'insérer les différentes informations relatives au compte, c'est a dire son (nom, prénom, mot de passe et habilitations).

Dans notre cas nous allons créer le compte « utilisateur »

## 1. Création du compte « Utilisateur »

| Identifiant                  | utilisateur |
|------------------------------|-------------|
|                              |             |
| Nom de famille               | utilisateur |
| Prénom                       | utilisateur |
| Mot de passe                 |             |
| Confirmation mot de<br>passe |             |

Nous attribuons l'habilitation « Self-Service » a l'utilisateur, puisque celui-ci est limité, il pourra ainsi effectuer seulement l'envoie de demande et la création de ticket

| Profil par défaut | Self-Service - |
|-------------------|----------------|
|                   |                |

Afin de sauvegarder notre utilisateur nous devons appuyer sur le bouton « sauvegarder » en bas de page

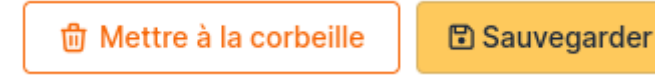

Nous pouvons donc vérifier sa création dans l'annuaire utilisateur et nous connecter :

| GL glpi        | Connexion à votre compte   |
|----------------|----------------------------|
| s glpi-system  | Identifiant<br>utilisateur |
| normal         | Mot de passe               |
| PO post-only   | Source de connexion        |
| TE tech        | Base interne GLPI 	▼       |
| UU utilisateur | Se connecter               |

## 1. Création du compte « technicien »

Il existe déjà un compte « tech » de base sur GLPI or nous allons en recréer un nouveau.

| Identifiant                  | technicien |
|------------------------------|------------|
| Nom de famille               | technicien |
| Prénom                       | technicien |
| Mot de passe                 |            |
| Confirmation mot de<br>passe |            |

Nous attribuons l'habilitation « Technician » au technicien puisque celui-ci est dédier à un utilisateur qui gère les tickets, c'est un profil avec pouvoir

Profil par défaut

| Tec | hnician | v |
|-----|---------|---|

Afin de sauvegarder notre technicien tout comme l'utilisateur nous devons appuyer sur le bouton « sauvegarder » en bas de page

| 觉 Mettre à la corbeille | Sauvegarder |
|-------------------------|-------------|
|-------------------------|-------------|

Nous pouvons donc vérifier sa création dans l'annuaire utilisateur et nous connecter :

| GL glpi        | Connexion à votre compte  |
|----------------|---------------------------|
| s glpi-system  | Identifiant<br>technicien |
| normal         | Mot de passe<br>●●●●      |
| Po post-only   | Source de connexion       |
| technicien     | Se souvenir de moi        |
| UU utilisateur | Se connecter              |

En tant qu'utilisateur j'ai l'accès à la création de ticket pour signaler un problème ou effectuer une demande, pour ce faire je vais donc dans l'onglet « Créer un ticket »

+ Créer un ticket

Ainsi il suffit à l'utilisateur d'effectuer sa demande, dans le cas de notre test nous avons rédiger un ticket en « incident » signalant un problème d'ordinateur

|               | G Interface simplifiée - GLPI                         | × +               |                      |                        |    |     | -               | ٥              | × |
|---------------|-------------------------------------------------------|-------------------|----------------------|------------------------|----|-----|-----------------|----------------|---|
| $\leftarrow$  | $ ightarrow$ $\mathbf{C}$ $\mathbf{\Lambda}$ Non sécu | risé   192.168.25 | .100/glpi/front/trad | cking.injector.php     | τõ | £≡  | Ē               |                |   |
|               | <b>€</b> LPI                                          | 🙆 Accueil         |                      |                        |    |     |                 | UT             | ~ |
| <b>♠</b><br>+ | Accueil<br>Créer un ticket                            | Descr             | iption de la den     | nande ou de l'incident |    |     |                 |                |   |
| 0             | Tickets                                               |                   | Туре                 | Incident -             |    |     |                 |                |   |
| 10<br>(0)     | Réservations<br>Foire aux questions                   |                   | Catégorie            | v i                    |    |     |                 |                |   |
|               |                                                       |                   | Urgence              | Haute 👻                |    |     |                 |                |   |
|               |                                                       |                   | associés             | •                      |    |     |                 |                |   |
|               |                                                       |                   | Observateur<br>s     |                        |    |     |                 |                |   |
|               |                                                       |                   | Titre                | Problème ordinateur    |    |     |                 |                |   |
|               |                                                       |                   | Description<br>*     | Paragraphe 🗸 🚥         |    |     |                 |                |   |
|               |                                                       |                   |                      | a l'aide               |    |     |                 |                |   |
| «             | Réduire le menu                                       |                   |                      | //                     |    |     |                 |                |   |
|               |                                                       | r une recherche   | Hi 💽                 |                        | Ē  | ^ € | ¢») 18<br>م)/04 | 8:46<br>4/2024 | 3 |

Il nous suffit simplement de soumettre la demande en cliquant sur le bouton

« Soumettre la demande » + Soumettre la demande

Nous pouvons voir que la création du ticket a belle et bien été prise en compte sur le serveur GLPI

|    |                        | <b>D</b>                     | <b>_</b> Q 🖟 ,             |                     |              |                          |                            |           |     |
|----|------------------------|------------------------------|----------------------------|---------------------|--------------|--------------------------|----------------------------|-----------|-----|
| ID | TITRE                  | STATUT                       | DERNIÈRE<br>MODIFICATION 🔻 | DATE<br>D'OUVERTURE | PRIORITÉ     | DEMANDEUR -<br>DEMANDEUR | ATTRIBUÉ À -<br>TECHNICIEN | CATÉGORIE | TTR |
| 4  | Problème<br>ordinateur | Nouveau                      | 2024-05-02 21:14           | 2024-05-02 21:14    | Haute        | utilisateur              |                            |           |     |
|    | 15                     | <ul> <li>✓ lignes</li> </ul> | ; / page                   | De 1 à 1 :          | sur 1 lignes |                          |                            |           |     |

Maintenant nous passons technicien sur un autre ordinateur en charge de la gestion et résolution de tickets, nous pouvons donc constater que le ticket créer précédemment apparais dans la liste des tickets

| 🤰 🔲 🔍 xampp - Recherche                                | X   G Home - GLPI Project X   G Download - GLPI Project X   G Marketplace - GLPI                   | X G Tickets - GLPI X Q marketplace glpi - Recher | ×   💭 Releases - glpi-project/gl; ×   💭 glpi-inven | ory-plugin/glpi x   + − σ ×                  |
|--------------------------------------------------------|----------------------------------------------------------------------------------------------------|--------------------------------------------------|----------------------------------------------------|----------------------------------------------|
| ← C ▲ Non sécurisé                                     | 92.168.25.100/glpi/front/ticket.php                                                                |                                                  | A &6                                               | 🟠 ወ 🕼 🖷 🚱 😁 🚺                                |
| <b>G</b> LPI                                           | ⊕ Home /      ⊕ Assistance /      © Tickets     + Add      Q. Search      ☆ Lists      ≣ Templates | 🔲 Global Kanban                                  | Search Q                                           | Technician<br>Entité racine (tree structure) |
| Find menu                                              |                                                                                                    |                                                  |                                                    |                                              |
| 🗇 Assets 🗸 🗸                                           | Characteristics - Status * is * Not solved *                                                       |                                                  |                                                    |                                              |
| ତ୍ତି Assistance 🗸 🗸                                    | ☐ rule ⓒ global rule (+) group 🕱 Search ☆ ⊙                                                        |                                                  |                                                    | 24                                           |
| ① Tickets                                              |                                                                                                    |                                                  |                                                    | 0                                            |
| + Create ticket                                        |                                                                                                    |                                                  |                                                    | •                                            |
| A Problems                                             | r Actions ● 11% ● 11 ● Q ■ -                                                                       |                                                  |                                                    | *                                            |
| Changes                                                | DID TITLE STATUS LAST UPDATE OPENING D                                                             | TE PRIORITY REQUESTER - REQUESTER                | ASSIGNED TO - TECHNICIAN CA                        | TEGORY TIME TO RESOLVE                       |
| 🛱 Planning                                             | 4 Problème ordinateur New 2024-05-02 21:14 2024-05-0                                               | 2 21:14 High utilisateur i                       |                                                    | Ť                                            |
| C Statistics                                           | 20 v rows / page                                                                                   | Showing 1 to 1 of 1 rows                         |                                                    |                                              |
| Ø Recurrent tickets                                    |                                                                                                    |                                                  |                                                    |                                              |
| 전 Recurrent changes                                    |                                                                                                    |                                                  |                                                    |                                              |
| 🖸 Management 🗸                                         |                                                                                                    |                                                  |                                                    |                                              |
| 🖨 Tools 🗸 🗸                                            |                                                                                                    |                                                  |                                                    |                                              |
| C Administration ~                                     |                                                                                                    |                                                  |                                                    |                                              |
| Setup ~                                                |                                                                                                    |                                                  |                                                    |                                              |
|                                                        |                                                                                                    |                                                  |                                                    |                                              |
|                                                        |                                                                                                    |                                                  |                                                    |                                              |
|                                                        |                                                                                                    |                                                  |                                                    |                                              |
|                                                        |                                                                                                    |                                                  |                                                    |                                              |
| Collapse menu<br>192.168.25.100/glpi/front/central.php |                                                                                                    |                                                  |                                                    | . *                                          |
| ・ P Taper ici pour recherche                           | 🕡 H 💽 💼 🙃 🔛                                                                                        |                                                  |                                                    | 8월 수 후 및 40) 21:20<br>02/05/2024 📆           |

| Ticket 1      |       | Constant (2) O minutes and have <sup>0</sup> untillications. Last undertain (2) first and have <sup>0</sup> starts | 1 |      | ① Ticket          |                      |
|---------------|-------|----------------------------------------------------------------------------------------------------|---|------|-------------------|----------------------|
| Statistics    | UT    | Problème ordinateur                                                                                                |   |      | Opening date      | 2024-05-02 21:14     |
| nowledge base |       | a l'aide                                                                                                    |   |      | Туре              | Incident             |
| tems          |       |                                                                                                    |   |      | Category          |                      |
| osts          | TE    | Created: ① Just now by <sup>8</sup> / <sub>2</sub> tech                                                            |   |      | Status            | O Solved             |
| rojects       | 12    | problème résolue                                                                                                   |   |      | Request source    | Helpdesk             |
| Project tasks |       | retour de l'ordinateur                                                                                             |   |      | Urgency           | High                 |
| Changes       |       | Helpdesk                                                                                                    |   |      | Impact            | Medium               |
| All           |       |                                                                                                    |   |      | Priority          | High                 |
|               |       |                                                                                                    |   |      | Approval          | Not subject to appro |
|               |       |                                                                                                    |   |      | Actors 1          |                      |
|               |       |                                                                                                    |   |      | Requester         |                      |
|               |       |                                                                                                    |   |      | × A utilisateur 🌲 | . 1                  |
|               | _     |                                                                                                    |   |      | Observer          |                      |
|               | D An: | swer v                                                                                                    |   | 7 %≣ | ▲ →               |                      |

## Nous pouvons donc clôturer le ticket effectuer par l'utilisateur

Enfin, il se retrouve dans la section des ticket « solved » ce qui désigne qu'il a belle est bien été résolue

| f Actions             | 💽 Q 🔒 .  |                  |                  |          |                        |                          |          |                 |
|-----------------------|----------|------------------|------------------|----------|------------------------|--------------------------|----------|-----------------|
|                       | STATUS   | LAST UPDATE 🔻    | OPENING DATE     | PRIORITY | REQUESTER - REQUESTER  | ASSIGNED TO - TECHNICIAN | CATEGORY | TIME TO RESOLVE |
| 4 Problème ordinateur | O Solved | 2024-05-02 21:25 | 2024-05-02 21:14 | High     | utilisateur i          |                          |          |                 |
| 20 v rows / page      |          |                  |                  | Sh       | owing 1 to 1 of 1 rows |                          |          |                 |

Félicitation, Le Test et une réussite, l'échange entre « utilisateur » et « technicien » est fonctionnel !

|                                              | Nouveau | En co | urs (Attribué) | En cours (Pla | anifié) 📕 En at | ttente 🔳 | Résolu | Clos       |     |
|----------------------------------------------|---------|-------|----------------|---------------|-----------------|----------|--------|------------|-----|
|                                              |         |       |                |               |                 |          |        |            |     |
|                                              |         |       |                |               |                 |          |        |            |     |
| 1                                            |         |       |                |               |                 |          |        |            |     |
|                                              |         |       |                |               |                 |          |        |            |     |
|                                              |         |       |                |               |                 |          |        |            |     |
| 0                                            |         |       |                |               |                 |          |        |            |     |
| 2024-04 2024-05 Statuts des tickets par mois |         |       |                |               |                 |          |        |            | (!) |
| 3                                            | (       | !     | 0              | ()            | 0               |          |        | 0          | ß   |
| Tickets                                      |         |       | Tickets er     | n retard      | Problème        | 9        |        | Changement |     |
|                                              |         |       |                |               |                 |          |        |            |     |

« Nombre de ticket effectuer sur une période déterminé »